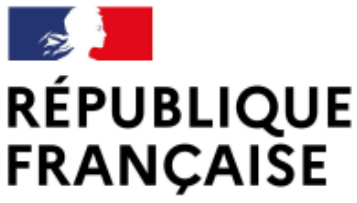

SOMMAIR

Liberté Égalité Fraternité

# GUIDE RESPONSABLES LÉGAUX POUR ACCÉDER AUX OUTILS NUMÉRIQUES (ENT NEO, PRONOTE...)

- **2** PRÉSENTATION D'EDUCONNECT
- **3** AUTO-INSCRIPTION À EDUCONNECT
- **5** ACCÈS À PRONOTE
- **13** ACCÈS À PRONOTE sur téléphone

Les démarches décrites dans ce guide peuvent sembler fastidieuses, mais une fois que tout est convenablement paramétré, vous n'aurez pas à les répéter au cours de la scolarité de votre enfant.

Il est impératif de suivre les étapes dans l'ordre.

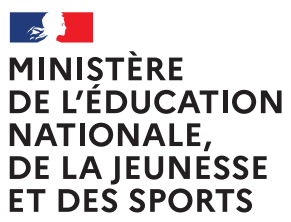

Liberté Égalité Fraternité

# **EduConnect**

Un compte unique pour suivre et accompagner la scolarité de mon enfant

### À QUOI SERT EDUCONNECT ?

EduConnect est **un compte unique** qui permet d'accéder à un ensemble de services et démarches en ligne pour **suivre la scolarité de mes enfants** 

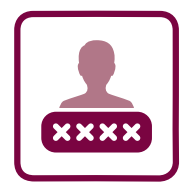

#### J'utilise ce compte unique :

- 1 identifiant / 1 mot de passe pour tous mes enfants
- tout au long de leur scolarité (de l'école au lycée).

EduConnect remplace mes anciens comptes : il simplifie le suivi et l'accompagnement de la scolarité de mes enfants.

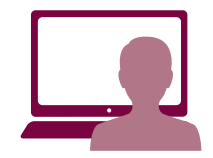

### Je peux accéder par exemple :

- aux démarches en ligne
   (Scolarité services) comme la fiche de renseignements, la demande
- de bourse, etc. — à l'espace numérique de travail (ENT)
- au livret scolaire de mes enfants.

# COMMENT ÇA MARCHE ?

Sur teleservices.education.gouv.fr

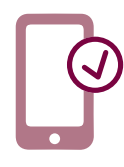

Pour activer mon **compte unique**, j'ai besoin du **numéro de téléphone portable** donné lors de l'inscription de mes enfants.

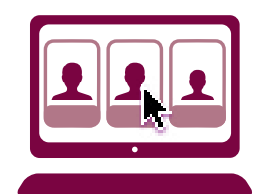

Une fois que mon compte est activé, j'accède aux services et démarches associés à chacun de mes enfants.

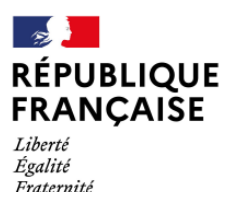

Collège Jacques Prévert Verson

# Auto-inscription à Educonnect par SMS

| Étapes                                                                                                    | s 1 à 4                                                                                                    |
|----------------------------------------------------------------------------------------------------|----------------------------------------------------------------------------------------------------|
| Munissez-vous de votre téléphone<br>portable<br>Puis connectez-vous à l'adresse<br>educonnect.education.gouv.fr                                                                                                    | <section-header><text><text><text><text><section-header><section-header></section-header></section-header></text></text></text></text></section-header>                                                                                                    |
| Allez sur le site<br>educonnect.education.gouv.fr ou<br>renseignez "Educonnect" avec<br>votre moteur de recherche.                                                                                                    | 2 Cliquez sur "représentant légal".                                                                                                    |
| Schemet       + Orage it dependent         Incomplete functionary it is used in the spense of the spense of the spense | Seconset          Je confirme mon identité         Image:         Image: |
| Cliquez sur "Je n'ai pas de compte".                                                                                                    | Saisissez votre nom, votre<br>prénom et le numéro de<br>téléphone donné à<br>l'établissement lors de l'inscription<br>de l'enfant. En cas d'oubli ou<br>d'erreur, contactez le collège.                                                                                                    |

source images : DRANE GE

# Auto-inscription à Educonnect par SMS

Étapes 4 à 8

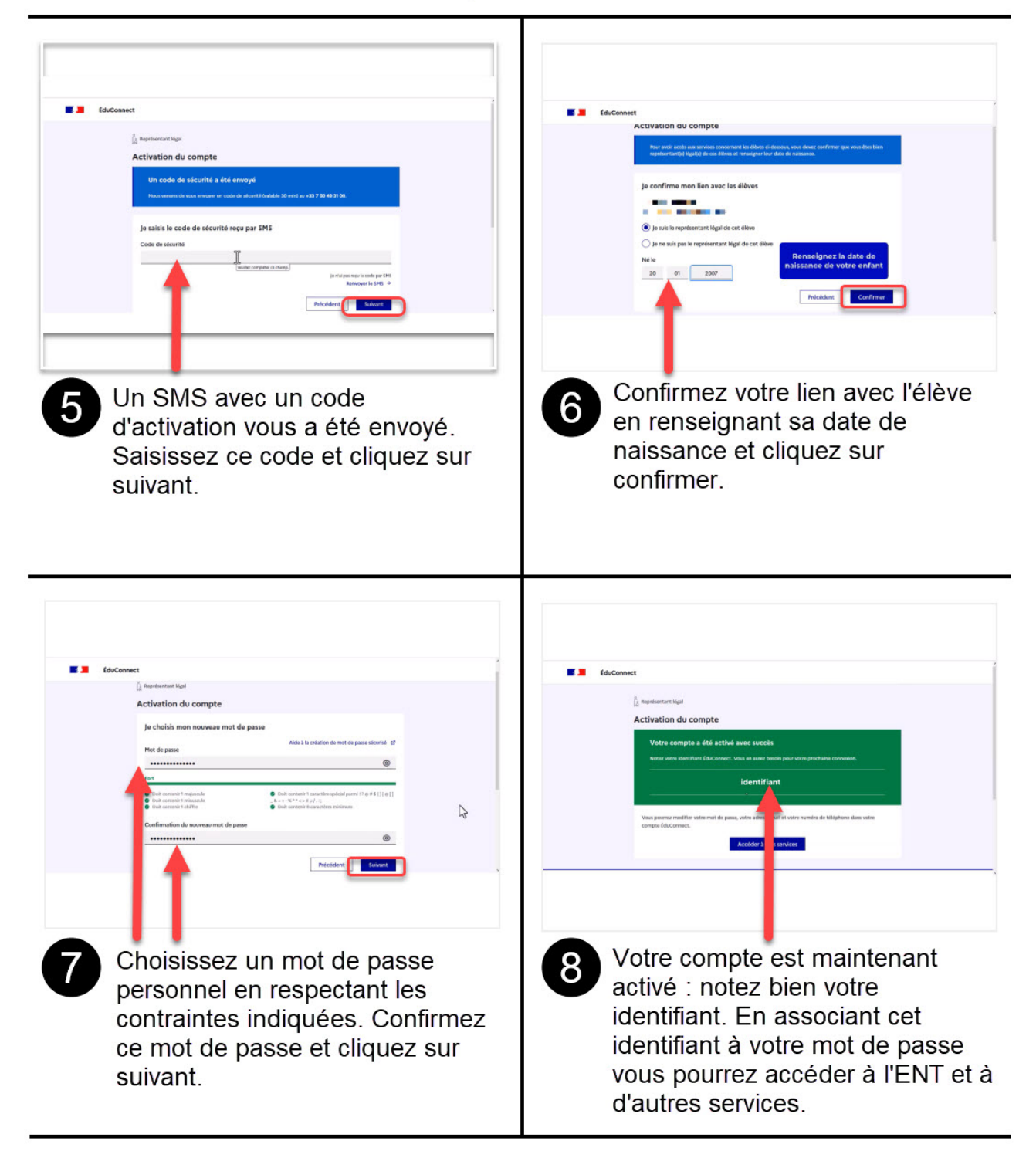

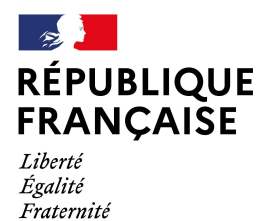

Collège Jacques Prévert Verson

# Guide : accéder à Pronote en tant que parent

Nous vous invitons à vérifier que vous avez créé votre compte Educonnect OU que vous avez accès à FranceConnect avant de suivre la procédure.

1 Se rendre sur https://www.l-educdenormandie.fr/

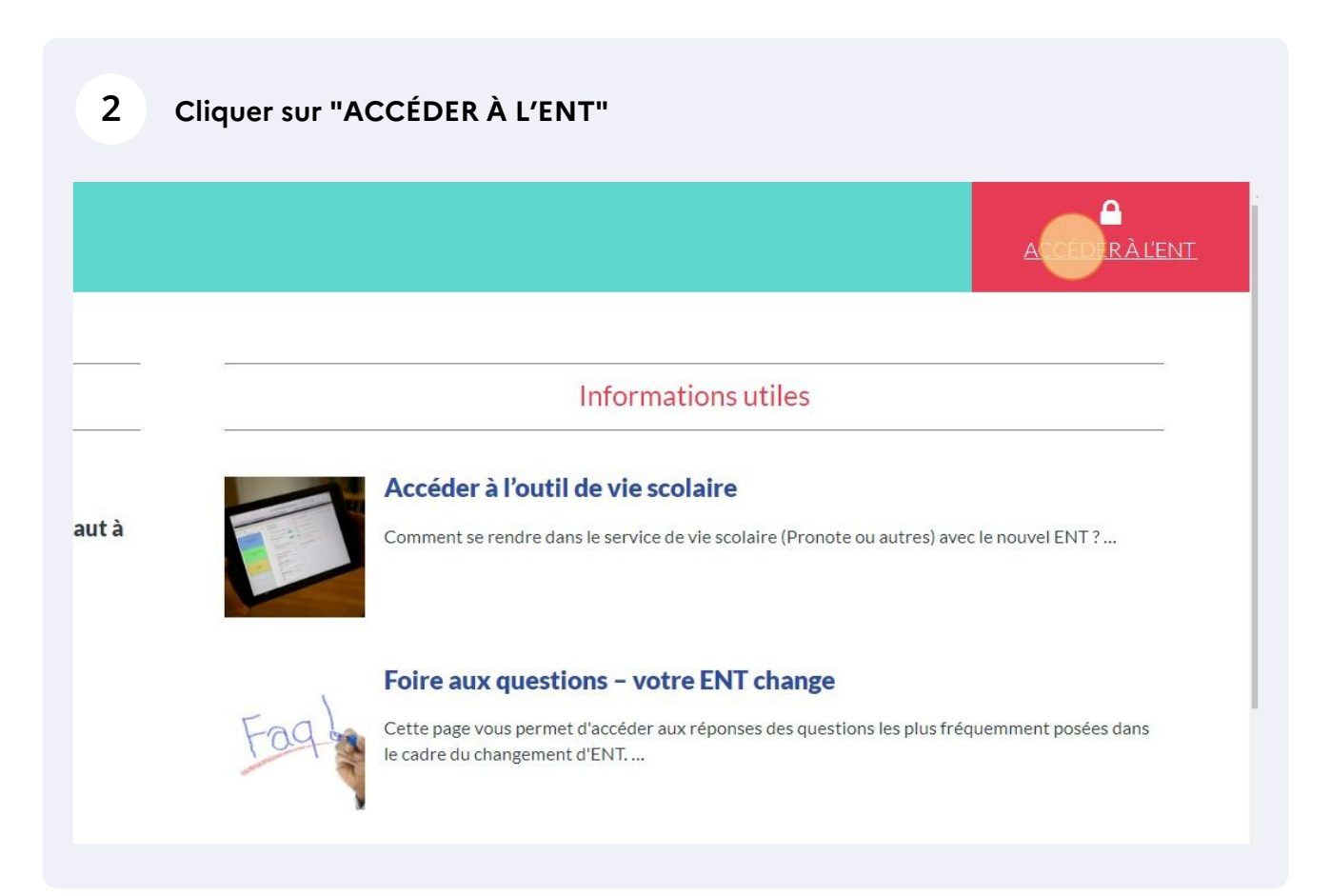

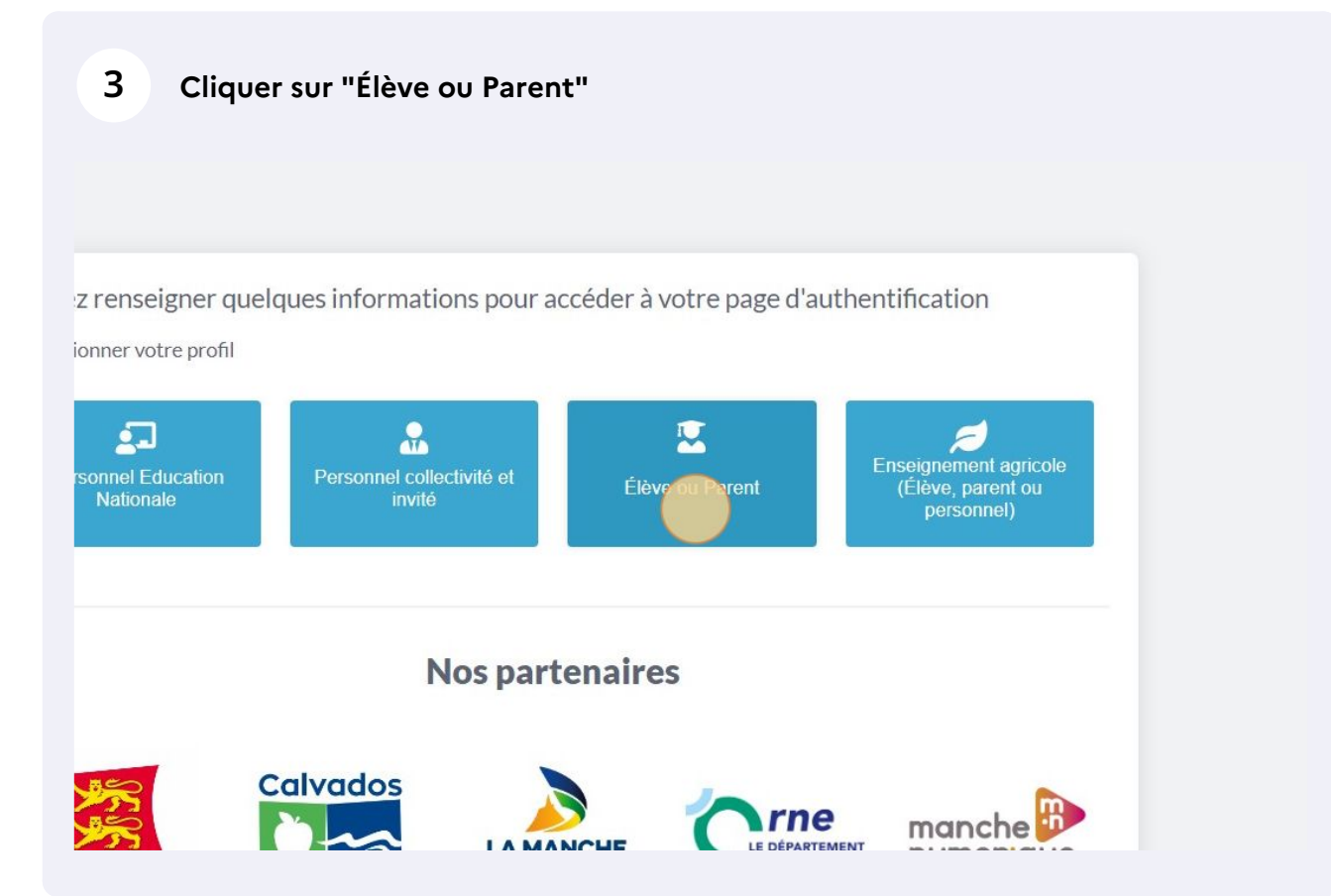

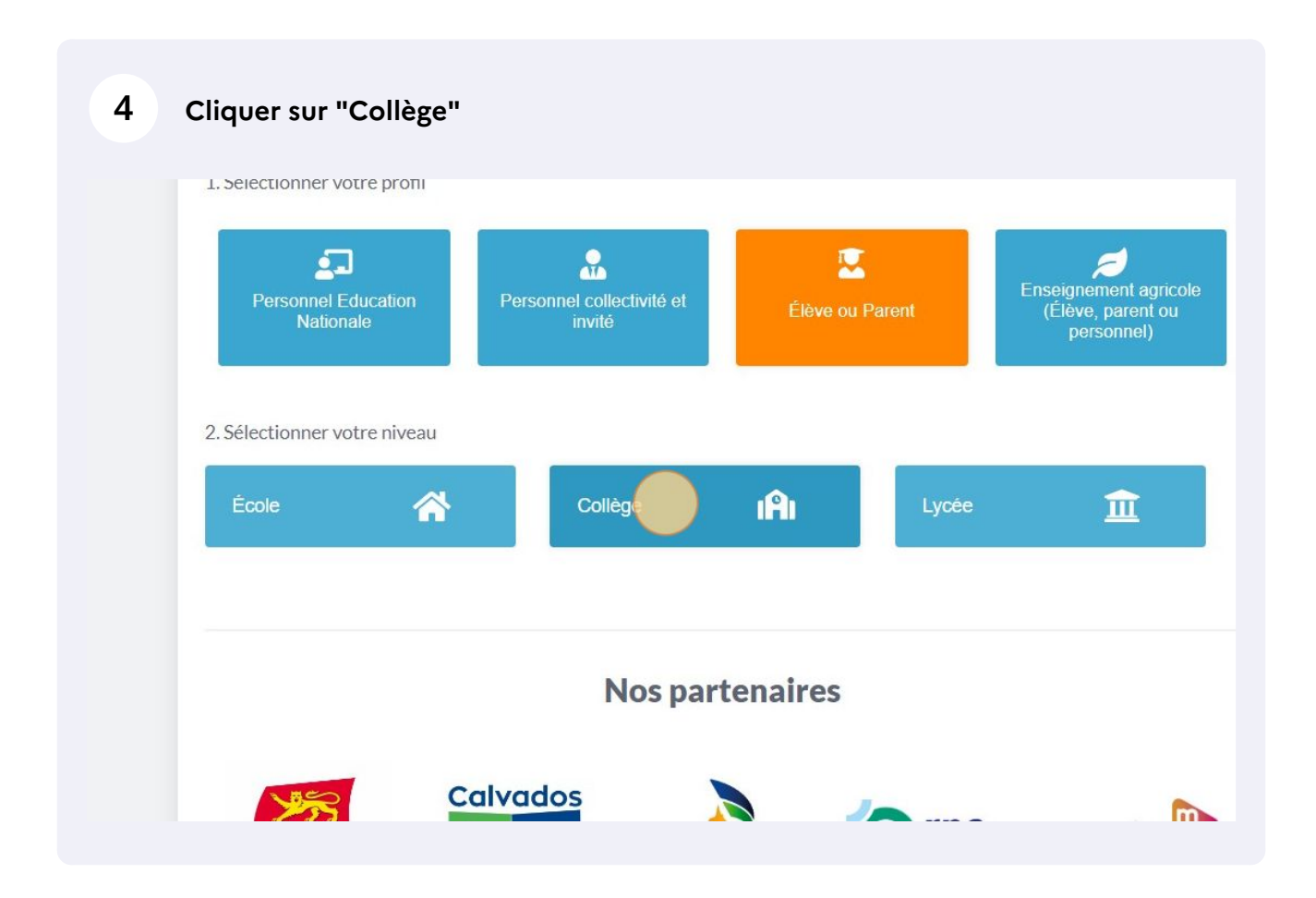

| 5 c       | iquer sur "So | e connecter' | ,            |
|-----------|---------------|--------------|--------------|
| Me        |               |              | personnel)   |
| oliêge    | ıAı           | Lycée        | Â            |
|           |               |              | Se connecter |
| public)   |               |              |              |
| dinateur) |               |              |              |
|           |               |              |              |
|           |               |              |              |

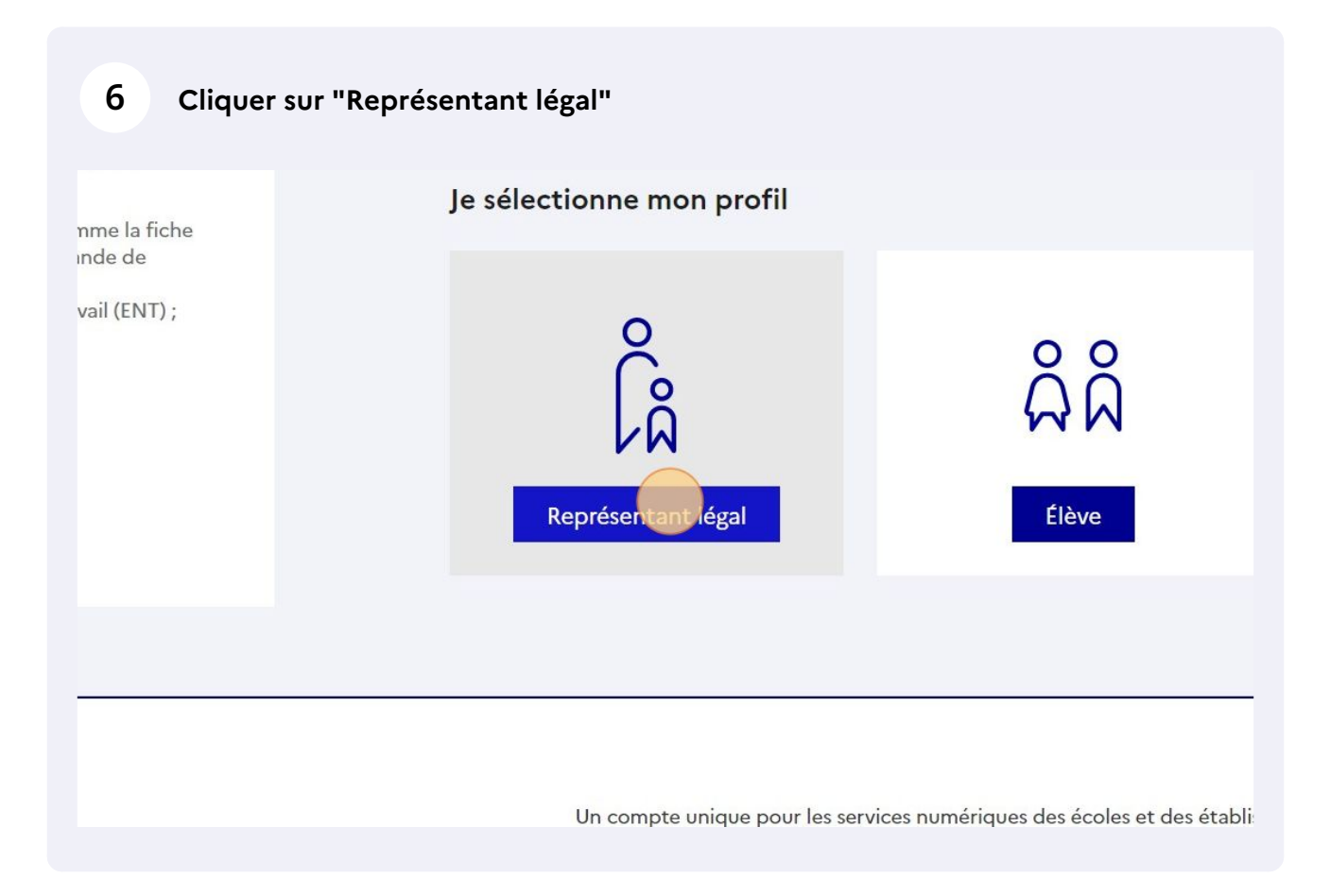

7 Renseigner les identifiants et le mot de passe Educonnect puis cliquer sur "Se connecter" (vous pouvez aussi vous identifier avec FranceConnect)

| Identifiant                           | ldentifiant oublié? →  |
|---------------------------------------|------------------------|
| d kazaroljardi                        |                        |
| Mot de passe                          | Mot de passe oublié? → |
|                                       | <b>0</b>               |
| Se connecter<br>Je n'ai pas de compte | ÷                      |
| ou                                    |                        |
| Je me connecte avec FranceConnec      | r <b>t</b>             |

### 8 Cliquer sur l'icône des applications, à droite après l'icône maison.

|                            |        | ଳ 🛑 ୦ 🚱 🖓                                                              |
|----------------------------|--------|------------------------------------------------------------------------|
|                            | MES    | Cliquez sur "plus" pour<br>sélectionner vos applications<br>favorites. |
| t passés tous les autres ? | LE STU | Plus                                                                   |
|                            |        |                                                                        |
| <sup>ل</sup> ا ل           |        |                                                                        |
|                            |        | $\sim$                                                                 |

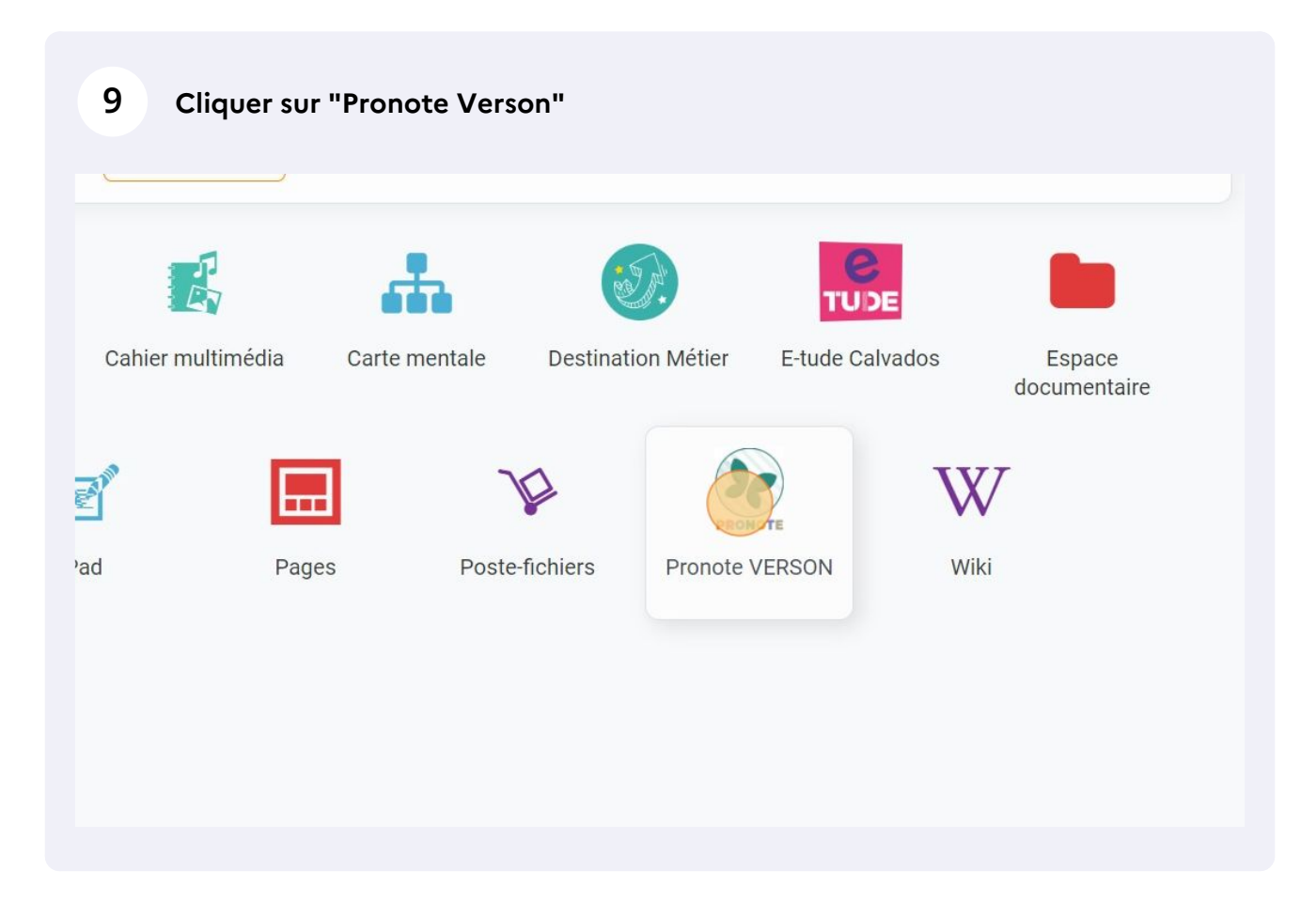

# 10 Vous avez maintenant accès à Pronote et notamment au travail à faire, aux résultats d'évaluation et aux informations transmises par l'établissement.

| ntenu et ressources Travail a | Informations Cahier Notes         |                                                            |
|-------------------------------|-----------------------------------|------------------------------------------------------------|
| ntenu et ressources Travail i | personnelles de textes            | Compétences Résultats colaire Parents/Profis Communication |
|                               | faire Forums pédagogiques         |                                                            |
| ntenu et ressources pédago    | giques Vue chronologique Vue hebd | omadaire depuis jeu. 01 sept. (***) Tous les thèmes        |
| Toutes les matières           | II. Contant                       |                                                            |
| ANGLAIS LV1                   | Contenu                           |                                                            |
| ARTS PLASTIQUES               | Hier                              |                                                            |
| ED.PHYSIQUE & SPORT.          |                                   |                                                            |
| EDUCATION MUSICALE            | SCIENCES VIE & TERRE              | 16h05 à 17h00                                              |
| FRANCAIS 1                    | Chapters & Hersen, one Mile       | Devoir sur table                                           |
| HISTOIRE-GEOGRAPHIE           |                                   |                                                            |
| MATHEMATIQUES 1               | HISTOIRE-GEOGRAPHIE               | 14h55 à 16h05                                              |
| MODULE 6e                     |                                   |                                                            |
| PHYSIQUE-CHIMIE               |                                   |                                                            |
| SCIENCES VIE & TERRE          |                                   |                                                            |
| TECHNOLOGIE                   |                                   |                                                            |
| VIE DE CLASSE                 |                                   |                                                            |
|                               | Voir le travail à faire           |                                                            |
|                               | ANGLAIS LV1                       | 14h00 à 14h55                                              |

# **11** Astuce : utilisez les favoris d'application pour accéder + rapidement à Pronote par la suite.

|                         |               |                    | * 11                                                     | ୦ ତ ତ ଦ                |
|-------------------------|---------------|--------------------|----------------------------------------------------------|------------------------|
|                         |               | Q Rechercher une   | Cliquez sur "plus"<br>sélectionner vos app<br>favorites. | ' pour<br>lications    |
| nner vos applications f | avorites      |                    | Plus                                                     |                        |
| Z                       | <b>"</b>      |                    | <b>e</b><br>Tude                                         |                        |
| Cahier multimédia       | Carte mentale | Destination Métier | E-tude Calvados                                          | Espace<br>documentaire |
| er 🗄                    | ۲ <b>ا</b>    |                    | ) w                                                      | 7                      |

### 12 Cliquer sur "Gérer mes favoris".

|                |              |                                               |               | Q Rechercher une ap | opli |
|----------------|--------------|-----------------------------------------------|---------------|---------------------|------|
|                | Sélectio     | onner vos applications f<br>Gérer mes favores | avorites      |                     |      |
| ?              | <b>4</b> 1:- | E                                             |               | * Sale              |      |
| Assistance ENT | Blog         | Cahier multimédia                             | Carte mentale | Destination Métier  | E-tu |
|                |              | 2                                             |               |                     |      |

# 13 Sélectionner "Pronote Verson".

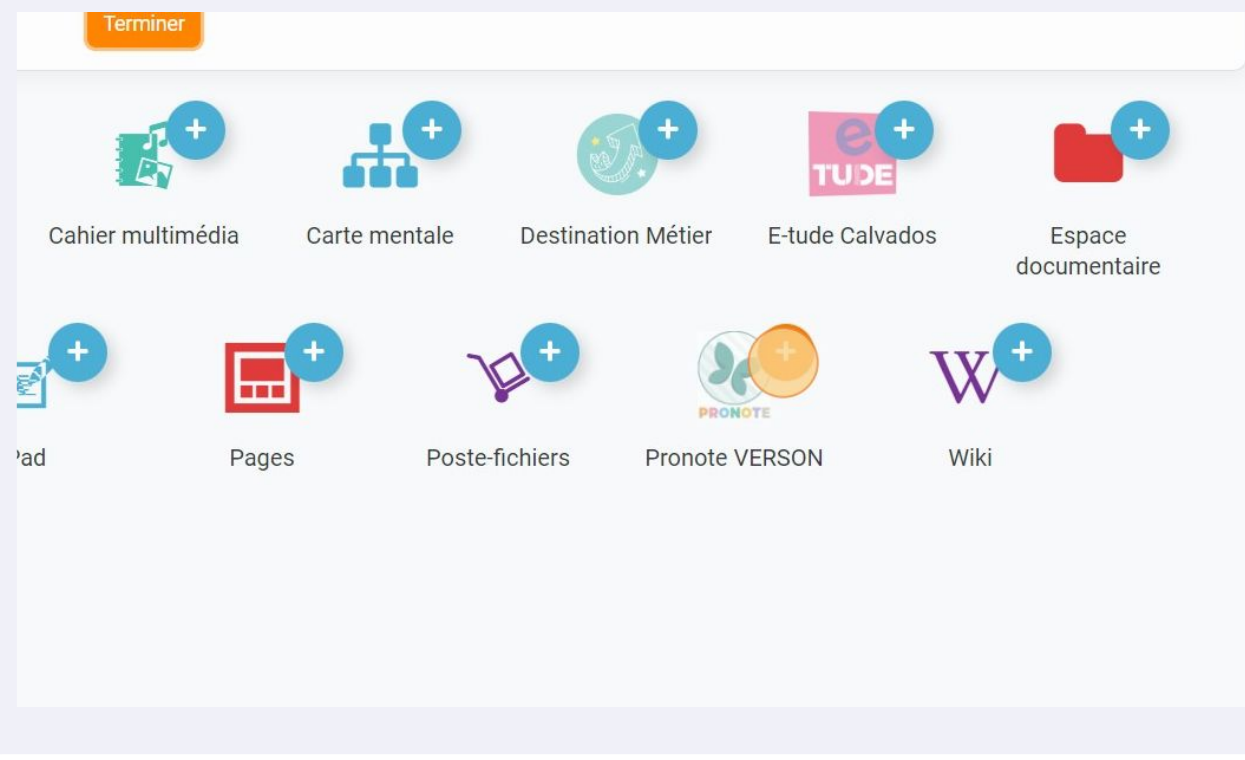

| 14 Cliquez su             | r "Terminer"  |                    |                 |                        |
|---------------------------|---------------|--------------------|-----------------|------------------------|
|                           |               | S Rechercher und   | e application   |                        |
| PRONOTE<br>Pronote VERSON |               |                    |                 | Terryiner              |
| -                         | <b>.</b> •    | <b>5</b> ,+        | TU DE           |                        |
| Cahier multimédia         | Carte mentale | Destination Métier | E-tude Calvados | Espace<br>documentaire |
|                           |               | +                  | <b>TT7</b> +    |                        |

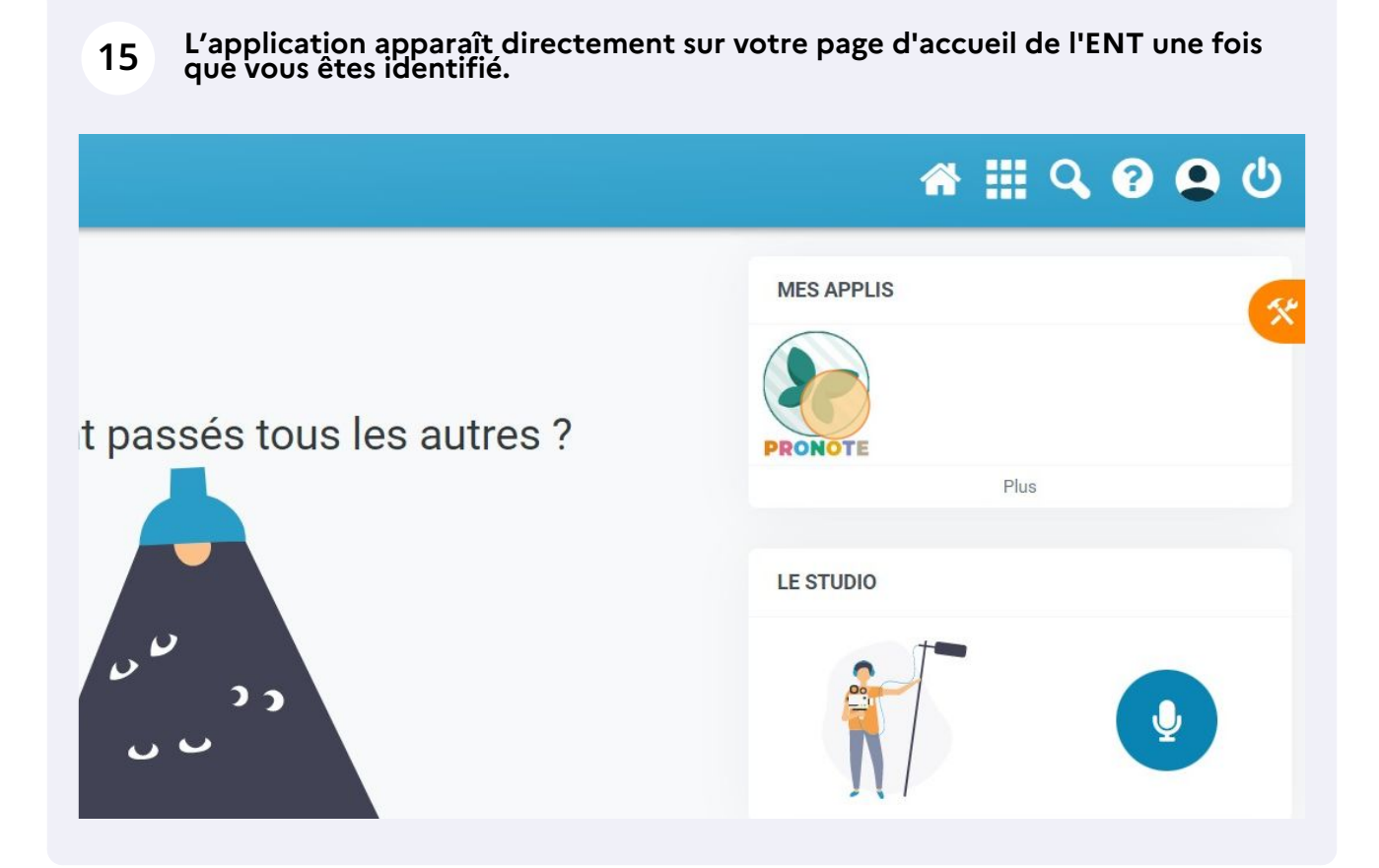

Si vous choisissez de consulter Pronote depuis une page Internet il faut donc passer par l'ENT.

Il est également possible d'installer l'application Pronote sur votre téléphone puis de configurer votre compte en flashant un QR-CODE. Une fois l'application téléchargée (depuis Google Play ou Apple Store) et installée , cliquez sur l'icône située à droite de votre nom et suivez la procédure indiquée.

| R forders mayor<br>non-brand waters<br>to sample Research |             | In COLLEGE JACQUES P<br>Espace Parents -                                                       |                  |
|-----------------------------------------------------------|-------------|------------------------------------------------------------------------------------------------|------------------|
| And in case of the                                        | *           | Informations Cahier<br>personnelles de textes Notes Compétences Résultats Vie Rencontres Commu | nication         |
| Contenu et ressources Trava                               | ail à faire | e Forums pédagogiques                                                                          |                  |
| Contenu et ressources péda                                | agogiqu     | vue chronologique Vue hebdomadaire depuis jeu. 01 sept. 📋 Tous les thèmes                      | ~                |
| Toutes les matières                                       |             | Contenu                                                                                        |                  |
| ANGLAIS LV1                                               | n           |                                                                                                |                  |
| ARTS PLASTIQUES                                           | 3           | Hier                                                                                           |                  |
| ED.PHYSIQUE & SPORT.                                      | 2           |                                                                                                |                  |
| EDUCATION MUSICALE                                        | 3           | SCIENCES VIE & TERRE                                                                           | 16h05 à 17h00    |
| FRANCAIS                                                  | 16          | Displice & Delans, an ideal courts alongicardinal or alonget the                               | Devoir sur table |
| HISTOIRE-GEOGRAPHIE                                       | 10          |                                                                                                |                  |
| MATHEMATIQUES                                             | 14          | HISTOIRE-GEOGRAPHIE                                                                            | 14h55 à 16h05    |
| MODULE 6e                                                 | 2           |                                                                                                |                  |
| PHYSIQUE-CHIMIE                                           | 3           |                                                                                                |                  |
| SCIENCES VIE & TERRE                                      | 7           |                                                                                                |                  |
| TECHNOLOGIE                                               | 5           |                                                                                                |                  |
| VIE DE CLASSE                                             | 2           |                                                                                                |                  |
|                                                           |             | Voir le travall à faire                                                                        |                  |
|                                                           |             | ANGLAIS LVI                                                                                    | 14h00 à 14h55    |

#### Collège Jean de la varende - Creully - (c) Drancey Antoine

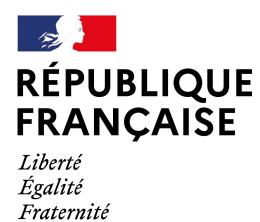

Collège Jacques Prévert Verson

# Guide : configurer Pronote sur téléphone

durée indicative : 4 minutes

Nous vous invitons à ouvrir votre navigateur internet depuis un ordinateur avant de suivre la procédure.

Une fois que vous aurez terminé, vous pourrez :

- accéder à Pronote de manière directe et simple depuis votre téléphone;

- recevoir les notifications de l'établissement en temps réel.

**1** Télécharger l'application Pronote (gratuite) sur votre téléphone depuis Google Play ou Apple store, puis l'ouvrir.

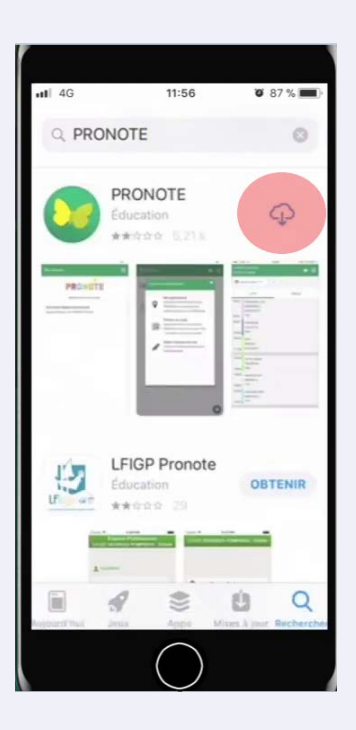

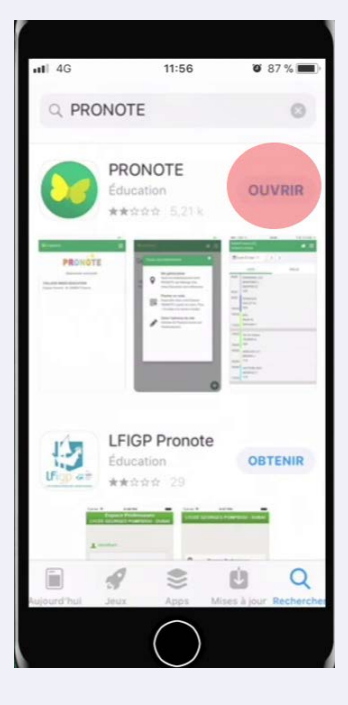

2 Accepter les conditions d'utilisation et cliquer sur "Activer les services".

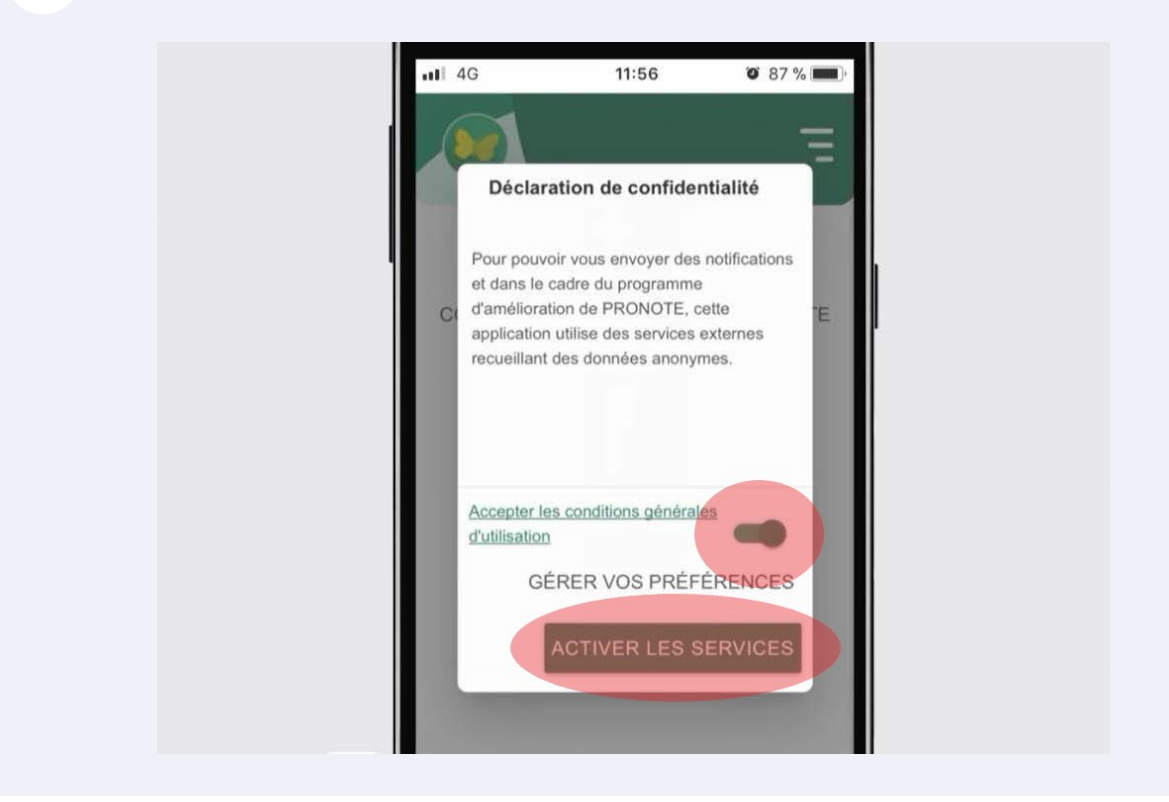

**3** Refuser ou autoriser l'envoi de notifications.

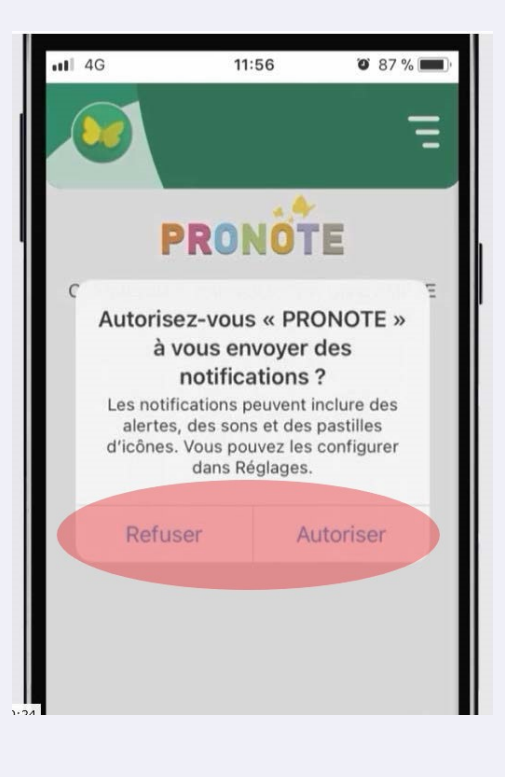

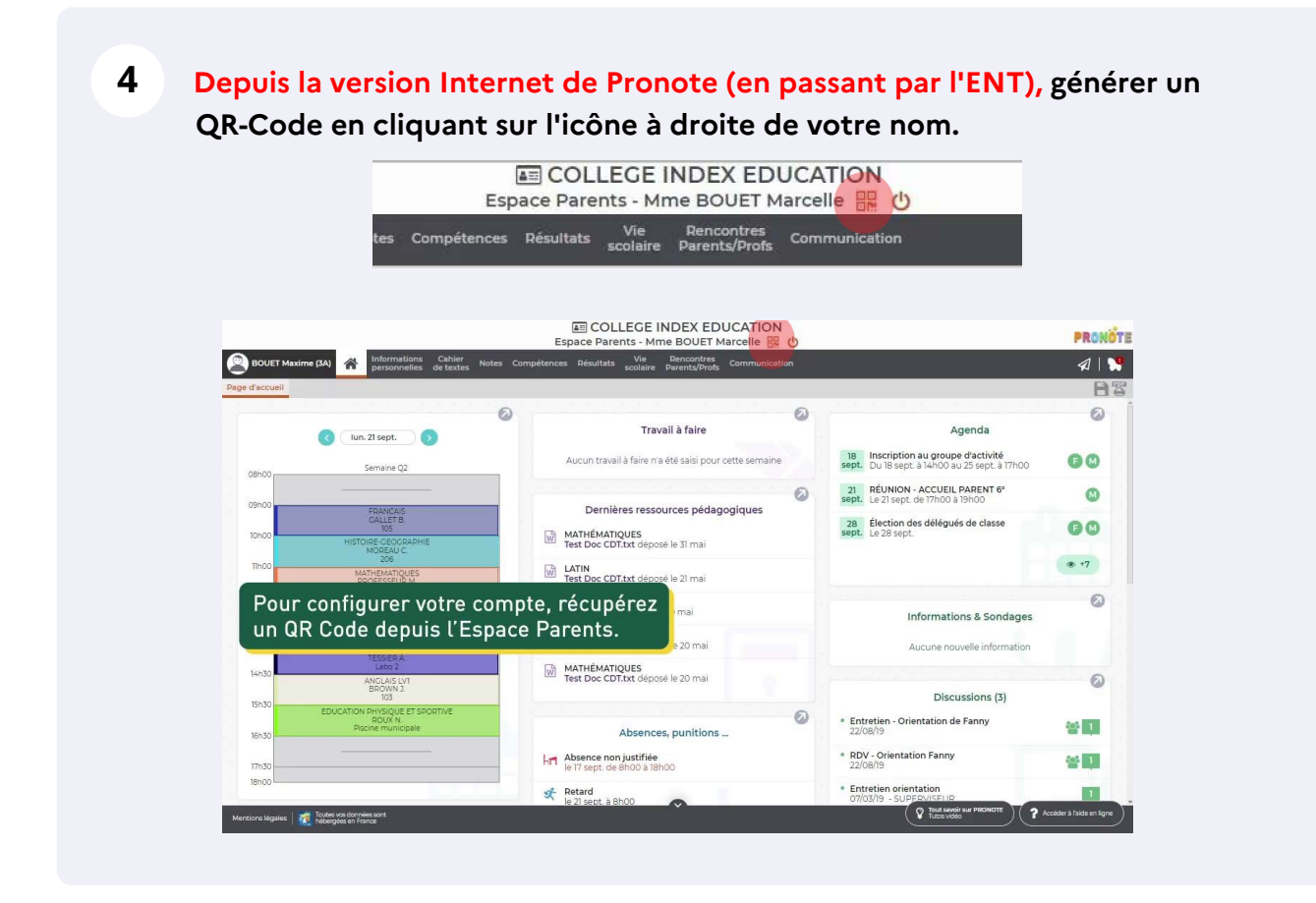

### 5 Saisir un code à 4 chiffres de votre invention et cliquer sur "Valider".

| BOUET Maxi | me (3A) personnelles de texte                                   |                                                                                                    |                                                            |                                                     | <b>\$</b> 1   1 |
|------------|-----------------------------------------------------------------|----------------------------------------------------------------------------------------------------|------------------------------------------------------------|-----------------------------------------------------|-----------------|
| d'accueil  |                                                                 |                                                                                                    |                                                            |                                                     | B               |
|            | ( ] lun. 21 sept. )                                             | 🖉 🖉 🖉                                                                                                    |                                                            | Agenda                                              | 0               |
|            | Semaine Q2                                                      | QR Code de configuration de l'application mobi                                                                                                    | le. X                                                      | au groupe d'activité<br>à 14h00 au 25 sept. à 17h00 | 00              |
| 09h00      |                                                                 |                                                                                                    |                                                            | ACCUEIL PARENT 6°<br>e 17h00 a 19h00                | 0               |
| 10h00      | FRANCAIS<br>GALLET B<br>105                                     | Veuillez composer un code éphémère pour générer un QR Code de c<br>de l'application mobile. Ce code vous sera demandé lors de la configu<br>votre téléphone. Le code doit être composé de quatre caractères, il au | configuration<br>uration sur<br>ura une                    | s délégués de classe                                | 00              |
| Tihoo      |                                                                 | durée de validité de dix minutes.                                                                                                    |                                                            |                                                     | ® +7            |
| 12h00      |                                                                 |                                                                                                    | Valider                                                    | formations & Sondages                               | 0               |
| 1/170      |                                                                 |                                                                                                    |                                                            |                                                     |                 |
| 14030      | ANGLAIS LVI<br>BROWN J<br>103                                   | Test Doc CDT.txt depose le 20 mai                                                                                                    |                                                            | Discussions (3)                                     | 0               |
| 16h30      | EDUCATION PHYSIQUE ET SPORTIVE<br>ROUX N.<br>Piscine municipale | Absences, punitions                                                                                                    | <ul> <li>Entretien - Or<br/>22/08/19</li> </ul>            | ientation de Fanny                                  | 삼 1             |
| 17h30      |                                                                 | Let Absence non justifiée<br>le 17 sept. de 8h00 à 18h00                                                                                                    | <ul> <li>RDV - Orienta<br/>22/08/19</li> </ul>             | tion Fanny                                          | *               |
| 18000      |                                                                 | Retard                                                                                                    | <ul> <li>Entretien orie</li> <li>07/03/19 - SUF</li> </ul> | ntation                                             | 1               |

### Vous avez généré un QR-Code. Ne rien fermer afin de pouvoir le flasher.

6

| d'accueil      |                                                                 |        |                                                      |          |                                                      |                                                     |      |
|----------------|-----------------------------------------------------------------|--------|------------------------------------------------------|----------|------------------------------------------------------|-----------------------------------------------------|------|
|                | 🔇 lun. 21 sept. 🕥                                               | 0      | Travail à faire                                      | 0        |                                                      | Agenda                                              |      |
|                | Semaine Q2.                                                     | QR Cod | e de configuration de l'applica                      | tion mob | ile. ×                                               | au groupe d'activité<br>à 14h00 au 25 sept. à 17h00 | G    |
|                |                                                                 |        |                                                      |          |                                                      | ACCUEIL PARENT 6°                                   | 0    |
| 09h00          | FRANCAIS<br>GALLET B                                            |        |                                                      |          |                                                      | s délégués de classe                                | 0    |
| 10h00          | HISTOIRE-GEOGRAPHIE<br>MOREAU C                                 |        | Photos Sec. 3                                        |          |                                                      |                                                     |      |
| 11h00          |                                                                 |        | 相等的中的名                                               |          |                                                      |                                                     | @ +7 |
| 12h00          | 207                                                             |        |                                                      |          |                                                      | formations & Condense                               |      |
| 15630          |                                                                 |        | 首款这些改变研                                              |          |                                                      | formations & sondages                               |      |
| 1/270          |                                                                 |        |                                                      |          |                                                      |                                                     |      |
| 14020          | ANGLAIS LVI<br>BROWN J<br>105                                   |        |                                                      |          |                                                      | Discussions (3)                                     |      |
| 15h30<br>16h30 | EDUCATION PHYSIQUE ET SPORTIVE<br>ROUX N.<br>Piscine municipale |        | Absences, punitions                                  | 0        | <ul> <li>Entretien - O<br/>22/08/19</li> </ul>       | rientation de Fanny                                 | 쓭    |
| 17n30          |                                                                 |        | Absence non justifiée<br>le 17 sept. de 8h00 à 18h00 |          | <ul> <li>RDV - Orienta<br/>22/08/19</li> </ul>       | ation Fanny                                         | *    |
| 18h00          |                                                                 |        | Retard                                               |          | <ul> <li>Entretien orie<br/>07/03/19 - SU</li> </ul> | PEDVISEUR                                           |      |

## 7 Dans l'application mobile, cliquer sur le bouton 🕒 pour ajouter un compte.

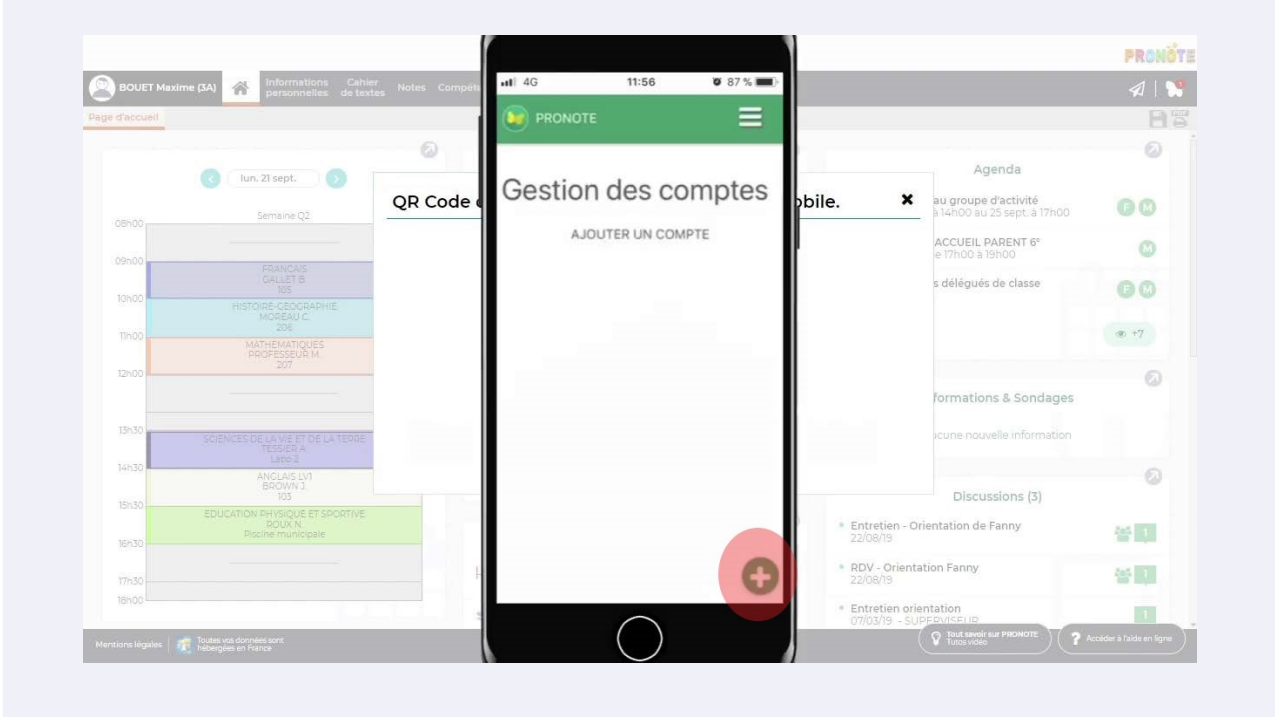

8

### Cliquer sur "Flasher le QR Code"

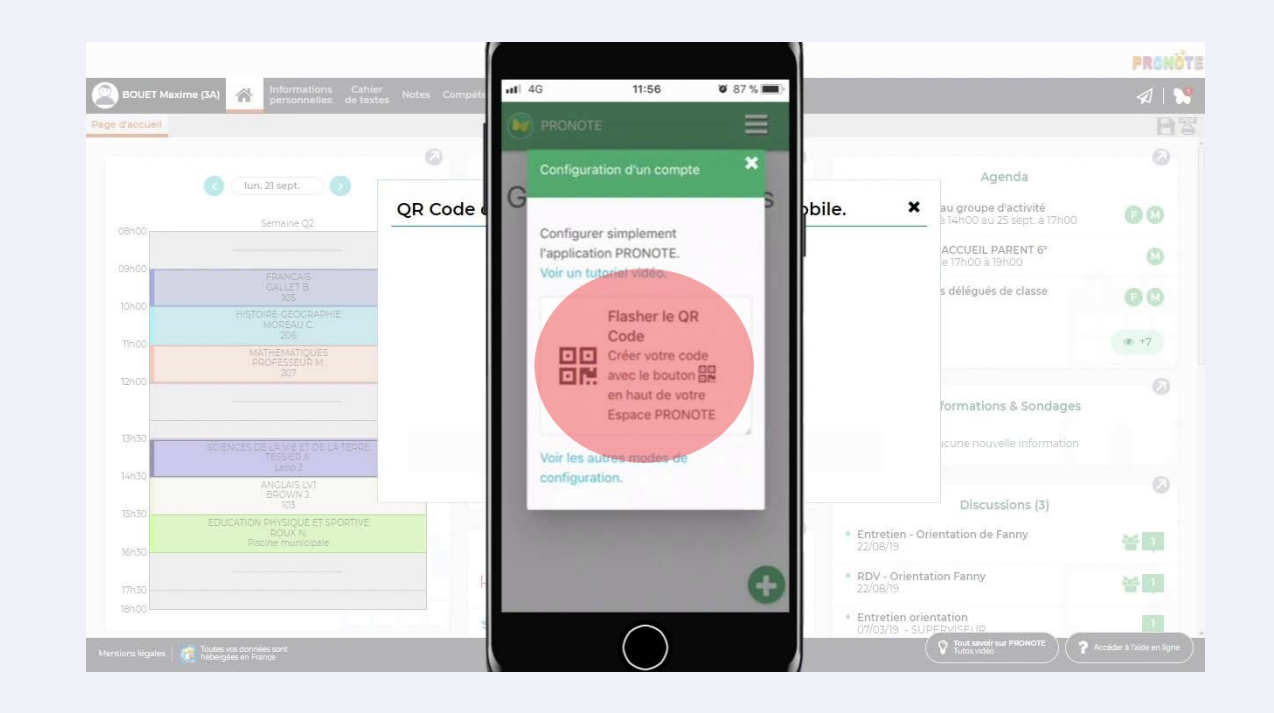

### **9** Accepter que l'application accède à votre appareil photo.

| e d'accueil |                        | 1       |                 |              |                                                            |                                                     |      |
|-------------|------------------------|---------|-----------------|--------------|------------------------------------------------------------|-----------------------------------------------------|------|
|             | lun. 21 sept.          | 0       |                 |              |                                                            | Agenda                                              |      |
|             | Semaine Q2             | QR Code |                 |              | bile. X                                                    | au groupe d'activité<br>à 14h00 au 25 sept. à 17h00 | 00   |
|             |                        |         |                 |              |                                                            | ACCUEIL PARENT 6°<br>e 17h00 à 19h00                | G    |
| 09000       |                        |         | -               |              |                                                            | s délégués de classe                                | 00   |
| 10h00       |                        |         | accéder à l'app | areil photo. |                                                            |                                                     |      |
| 11h00       |                        |         | Scan 2D         | Code         |                                                            |                                                     | @ +7 |
| 12h00       |                        |         | Refuser         | ОК           |                                                            | formations & Condagos                               | (    |
|             |                        |         |                 |              |                                                            | ionnations a sondages                               |      |
| 15/150      |                        |         |                 |              |                                                            | icune nouvelle information                          |      |
| 14h30       | ANGLAIS LV1<br>BROWN J |         |                 |              |                                                            | Discussions (7)                                     |      |
| 15h30       |                        |         |                 |              | Entretien - Or                                             | ientation de Fanny                                  |      |
| 16h30       |                        |         |                 |              | 22/08/19                                                   |                                                     |      |
| 17h30       |                        | - F     |                 | er           | <ul> <li>RDV - Orienta<br/>22/08/19</li> </ul>             | tion Fanny                                          | 쓥    |
|             |                        |         |                 |              | <ul> <li>Entretien orie</li> <li>07/03/19 - SUI</li> </ul> | ntation                                             |      |

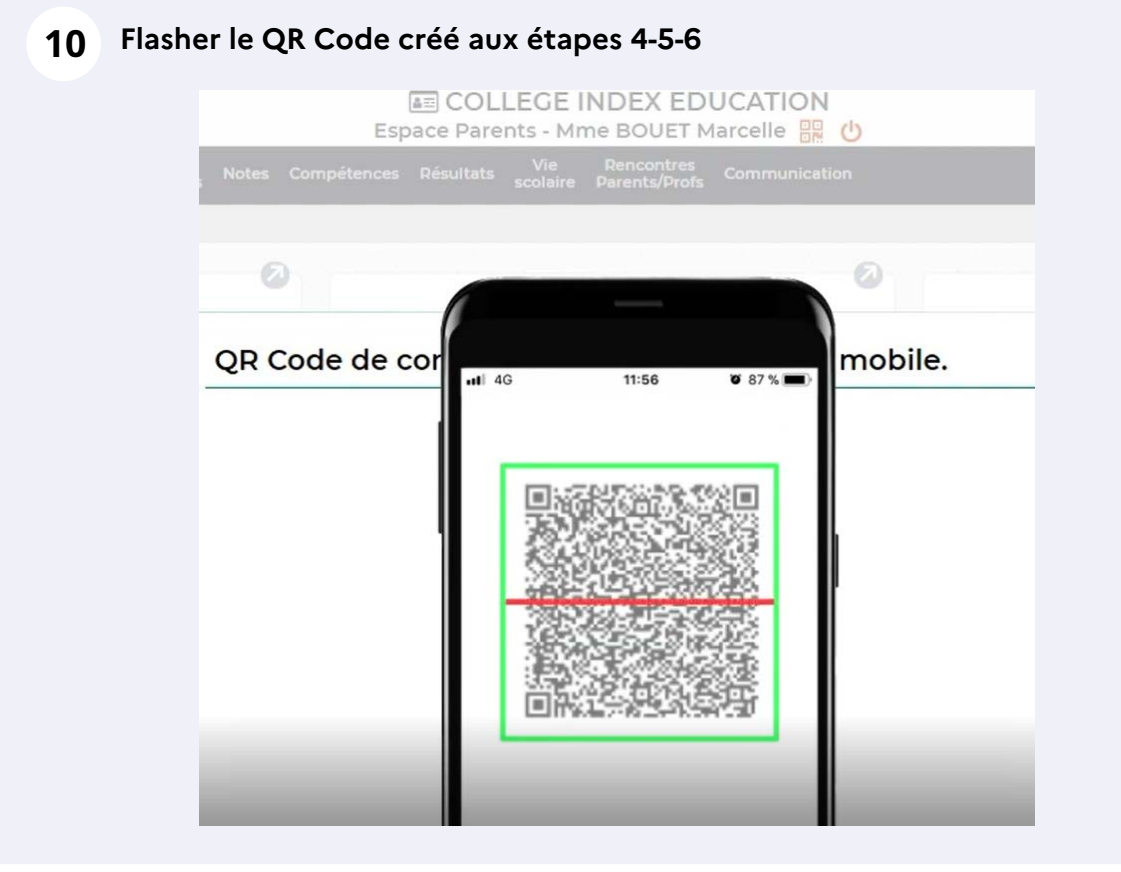

### **11** Renseigner le code créé à l'étape 4 et valider.

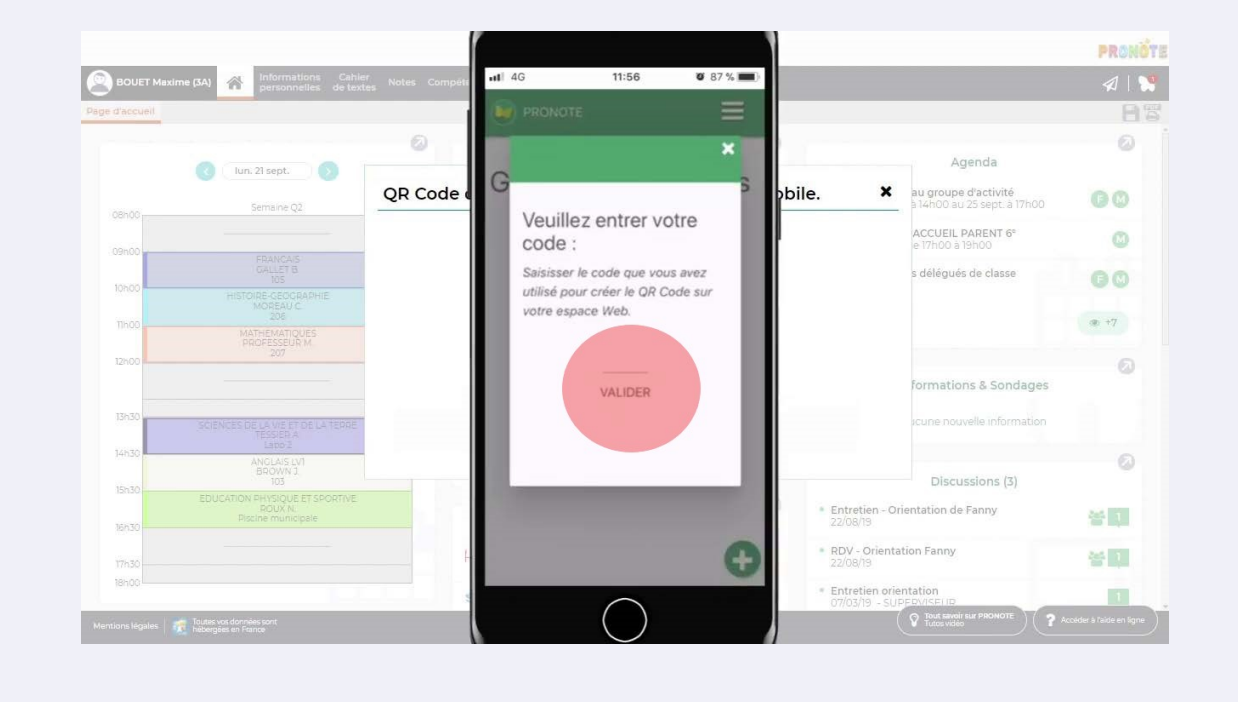

### 12 L'application est maintenant configurée. Cliquez sur l'Espace Parents à votre nom. Vous pouvez choisir de vous connecter automatiquement à ce compte.

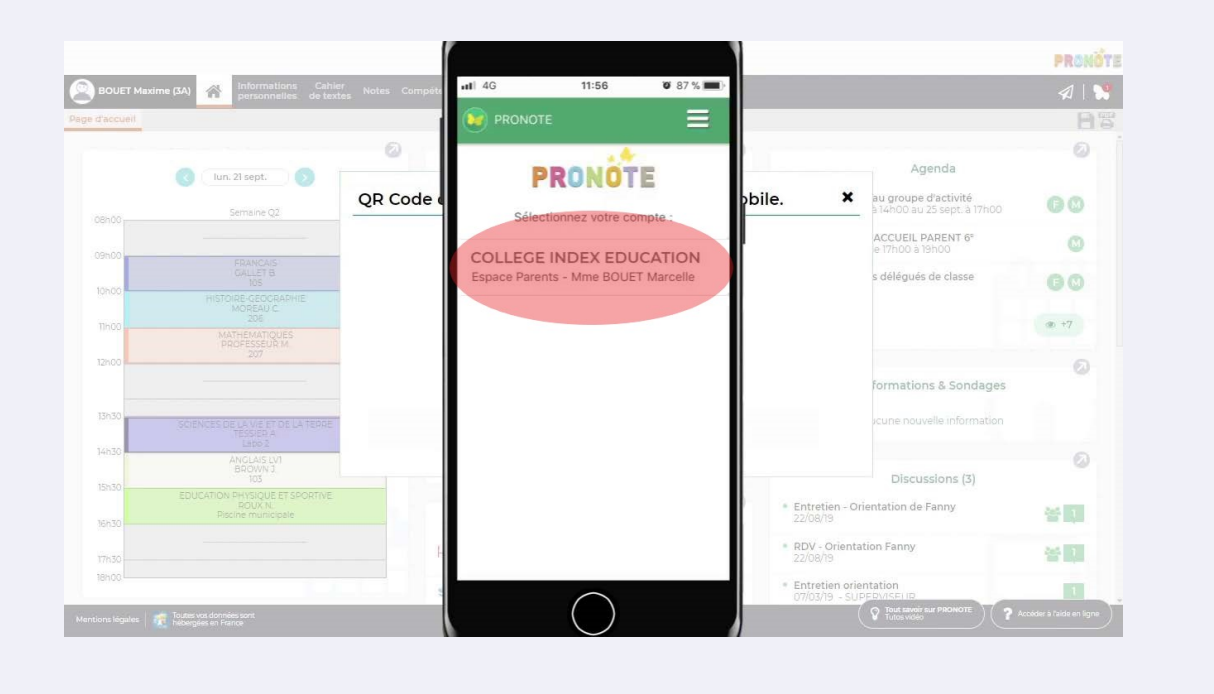

source images : Index Éducation